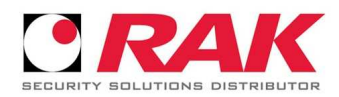

## ВЪЗСТАНОВЯВАНЕ НА ЗАГУБЕНА ИЛИ ЗАБРАВЕНА ПАРОЛА ЗА HCVR/XVR/NVR УСТРОЙСТВА МАРКА DAHUA С ВЕРСИЯ НА FW СЛЕД 08.08.2017г.

При загуба на администраторската парола, можете да я възстановите чрез процедура с потвърждение по имейл или чрез отговор на въпроси за сигурност (в случай, че са въведени при първоначална настройка на устройството).

Възстановяване на паролата може да се извърши само локално на устройството (с монитор), използвайки администраторския акаунт (потребител admin). Необходим е и смарт телефон с инсталиран gDMSS/iDMSS (от GooglePlay/AppStore) версия 3.50.000 или по-нова.

Примерна процедура:

В началнния екран при опит за вход в устройството се задава "Forgot Password"/"Забравена парола" и потребител "admin"(фиг.1):

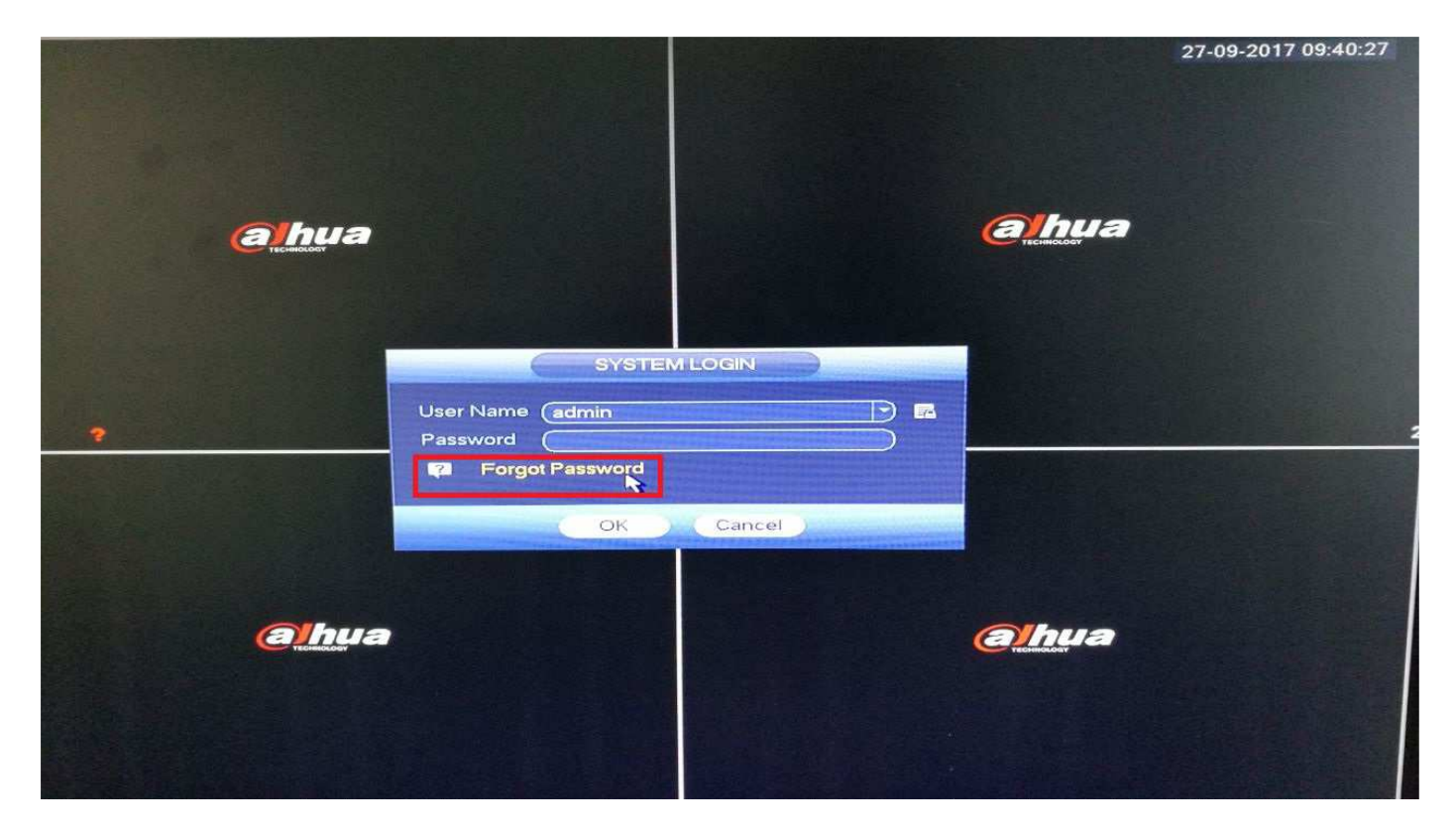

фиг.1

След което се появява екран в който трябва да въведете валиден имейл адрес на който ще получите временен код за вход в системата (фиг.2):

|      |                                                                                                    |                                    | the second second second second second second second second second second second second second second second s |
|------|----------------------------------------------------------------------------------------------------|------------------------------------|----------------------------------------------------------------------------------------------------|
|      |                                                                                                    |                                    | 27-09-2017 09:41:38                                                                                            |
|      |                                                                                                    |                                    |                                                                                                    |
|      | Reset the                                                                                                    | password                           |                                                                                                    |
|      | Reset Type QR Code                                                                                                    |                                    |                                                                                                    |
| 1    | Email Address<br>1 ? @ # • m = + • • • • 1 2<br>9 w e r t y u i o p / 4 5<br>a s d f g h i k i : Enter<br>z x c v b n m , . Shitt u 0 . | 3] Ipdate in time<br>6]<br>9]<br>9 |                                                                                                    |
|      |                                                                                                    |                                    |                                                                                                    |
|      | Cancel                                                                                                    | Next                               |                                                                                                    |
| AM 3 |                                                                                                    |                                    |                                                                                                    |

фиг.2

След това ще се визуализира QR код от следващия екаран (фиг.3):

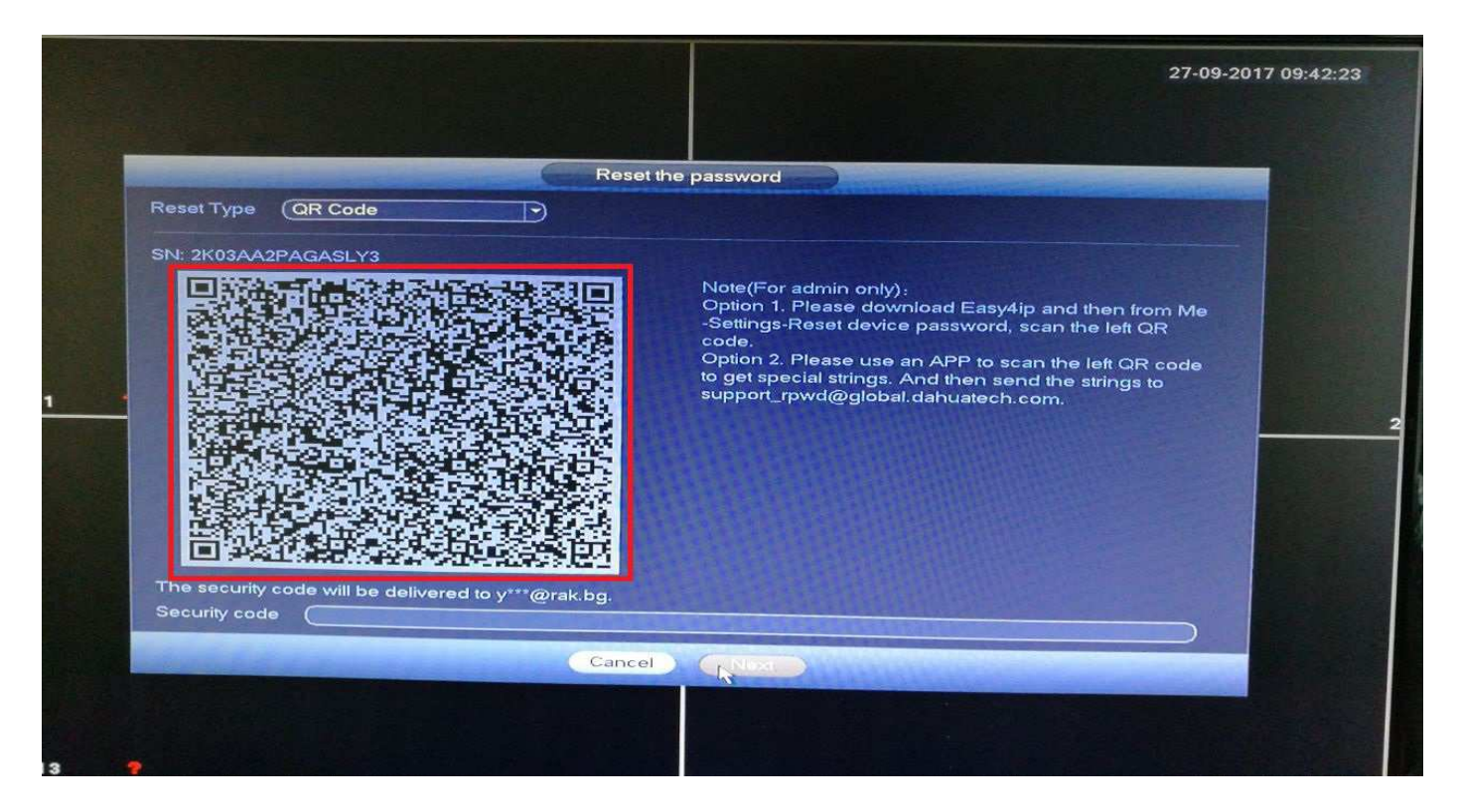

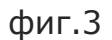

От тук процедурата продължава с мобилното приложение DMSS на Dahua. Избирате от главното меню опцията: *"More*" / "Повече" (фиг.5).

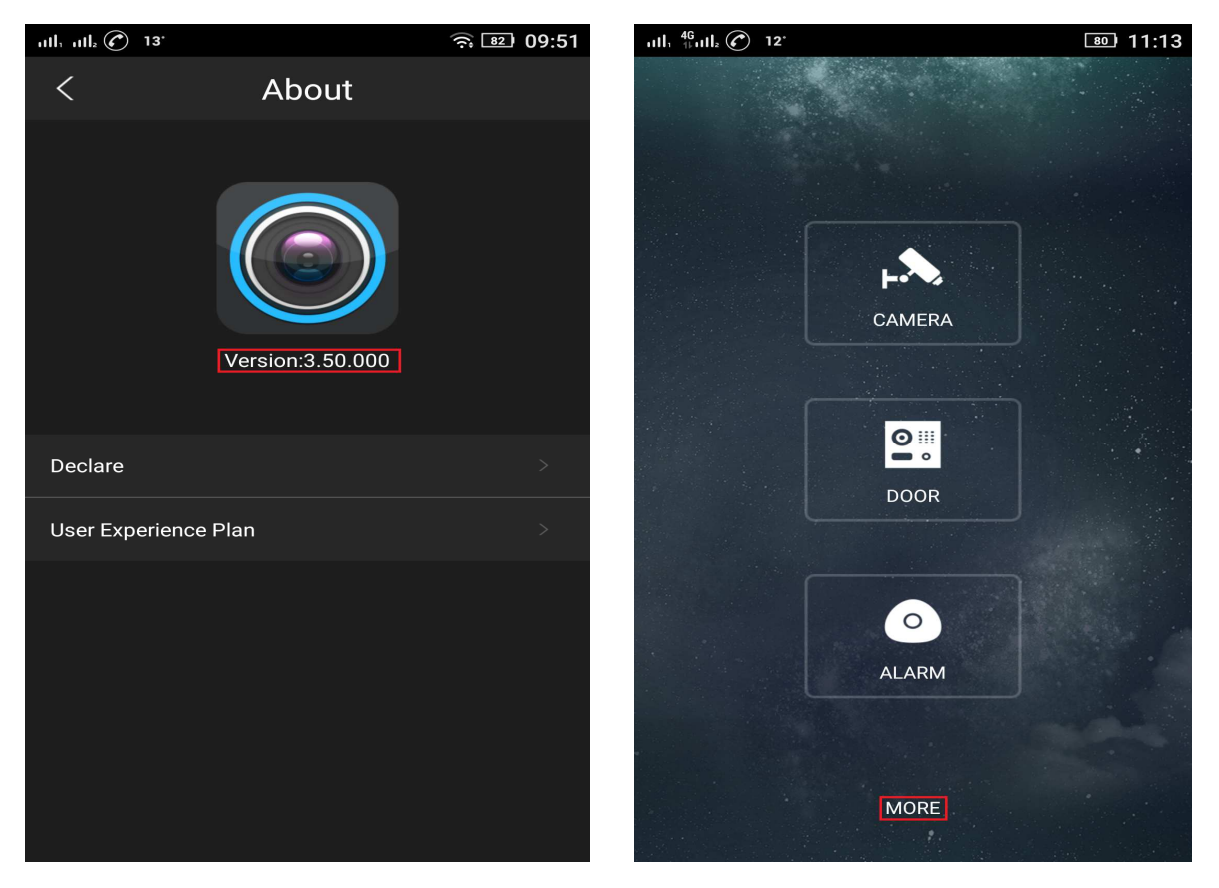

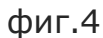

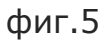

Визуализира се екран от (фиг.6) и се избира опцията – *Reset Device Password,* като се сканира QR кода от устройството (фиг.7):

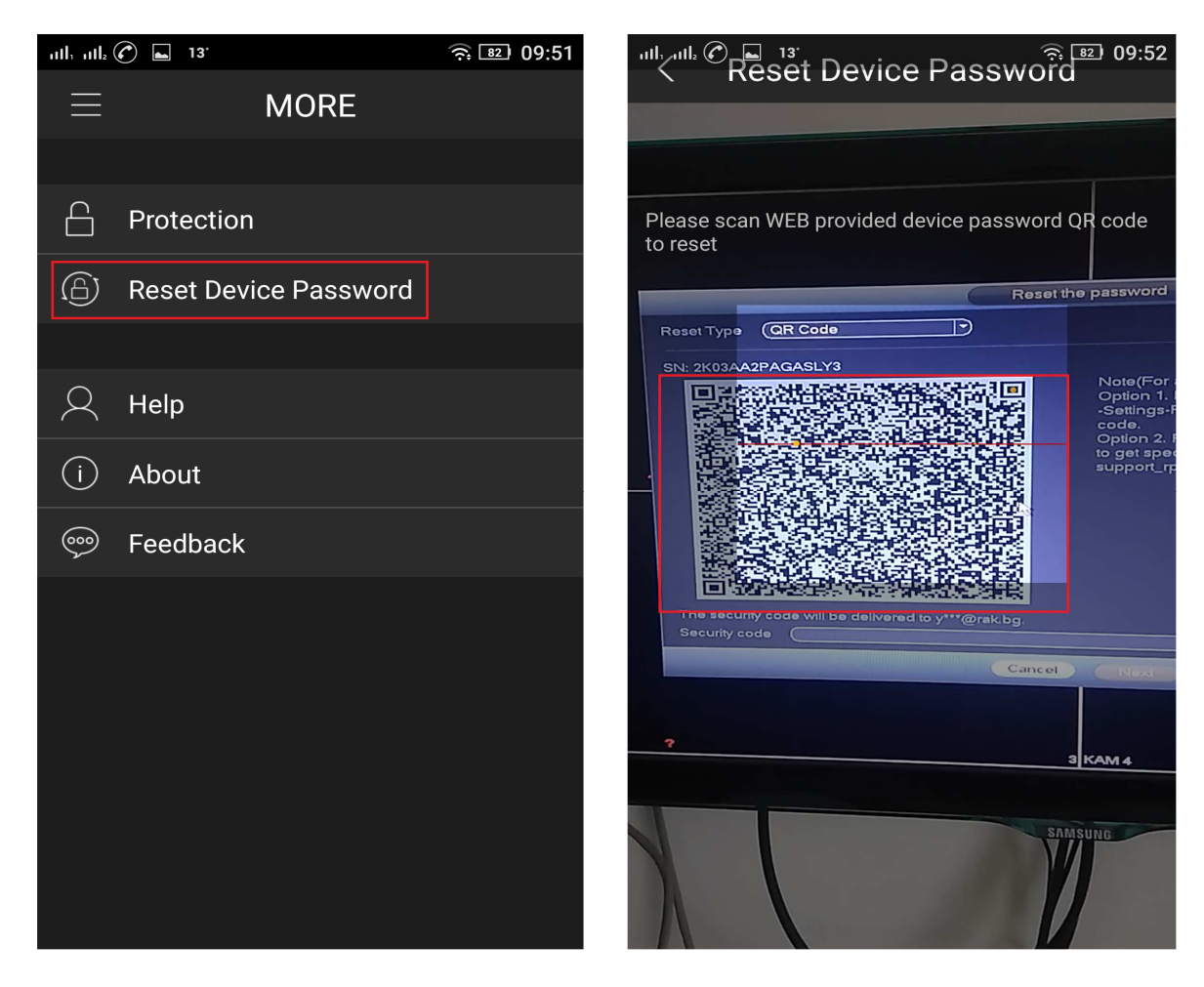

Връщаме в менюто на устройството и въвеждаме изпратения ни временен код (8 символа включваща малки латински букви и цифри) в полето от фиг.8. Временния код е с валидност 24 часа от момента на получаване.

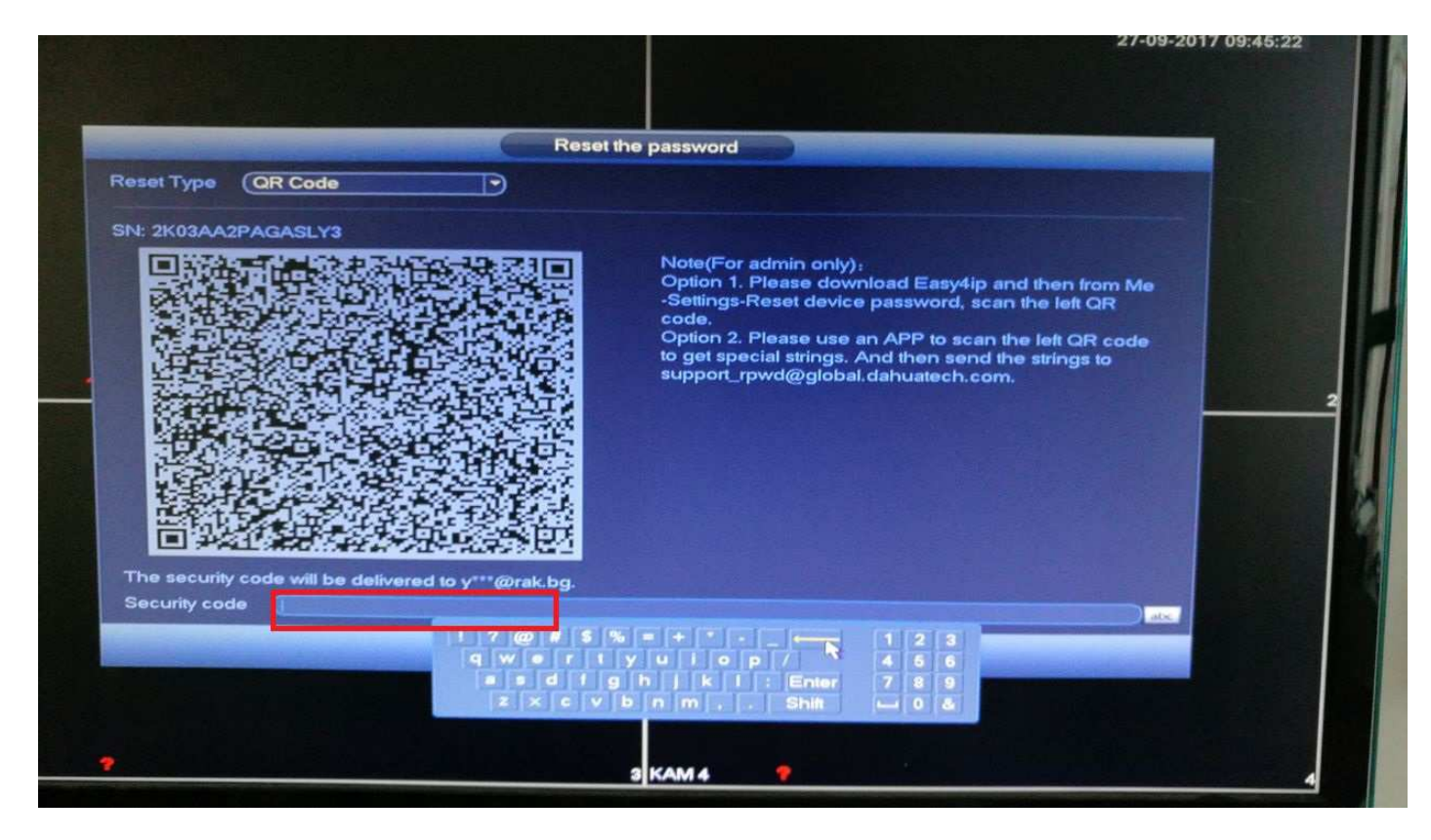

фиг.8

В следващото меню се задава новата парола (от 8 до 32 символа, включваща главни, малки букви, цифри и символи (с изключение на : ', ``, ;, :, &). Като е препоръчително да има поне 2 /два/ типа от изброените знаци). Паролата се потвърждава в полето: *Confirm Password*. фиг.9.

| Succession in the local division of                                                                              | Reset the password                                                                                                    |   |
|----------------------------------------------------------------------------------------------------|----------------------------------------------------------------------------------------------------|---|
| Reset password of (                                                                                              | admin)                                                                                                    | - |
| New Password                                                                                                    |                                                                                                    |   |
|                                                                                                    | Use a password that has 8 to 32 characters, it can be a combination of letter(s),<br>number(s) and symbol(s) with at least two kinds of them.(please do not use special<br>symbols like ' " ; : &) |   |
| Confirm Password                                                                                                 |                                                                                                    |   |
|                                                                                                    |                                                                                                    |   |
|                                                                                                    |                                                                                                    |   |
|                                                                                                    |                                                                                                    |   |
|                                                                                                    |                                                                                                    |   |
|                                                                                                    |                                                                                                    |   |
|                                                                                                    |                                                                                                    |   |
|                                                                                                    |                                                                                                    |   |
| and the second second second second second second second second second second second second second second second | Cancel                                                                                                    |   |

Фиг.9

След успешно приключване на процедурата трябва да се изпише съобщението от фиг.10. След което процедурата е приключила и вече може да управлявате устройството с потребител : *admin* и въведената от вас нова парола.

| Statement of the local division of the local division of the local | Reset the password                                                                                                    |                                                                                                    |
|----------------------------------------------------------------------------------------------------|----------------------------------------------------------------------------------------------------|----------------------------------------------------------------------------------------------------|
| Reset password of (                                                                                                    | (admin)                                                                                                    |                                                                                                    |
| New Password                                                                                                    |                                                                                                    |                                                                                                    |
|                                                                                                    | Use a password that has 8 to 32 characters, it can be a combination of letter(s), number(s) and symbol(s) with at least two kinds of them.(please do not use special |                                                                                                    |
| Confirm Pannword                                                                                                    | symbols like (                                                                                                    |                                                                                                    |
| Committer assword                                                                                                    | Successfully reset password                                                                                                    |                                                                                                    |
|                                                                                                    |                                                                                                    |                                                                                                    |
|                                                                                                    |                                                                                                    |                                                                                                    |
|                                                                                                    |                                                                                                    |                                                                                                    |
|                                                                                                    |                                                                                                    |                                                                                                    |
|                                                                                                    |                                                                                                    |                                                                                                    |
|                                                                                                    |                                                                                                    |                                                                                                    |
|                                                                                                    |                                                                                                    |                                                                                                    |
|                                                                                                    |                                                                                                    |                                                                                                    |
| CARLES GETTING                                                                                                    | Cancel                                                                                                    | in the second second second second second second second second second second second second second second second |

Възможна е ситуация в която процедурата не може да бъде осъществена. Това е възможно ако преди това процедурата по ресет на паролата е била осъществена, след което машината не е била приведена във фабрични настройки. Тук проблема е, че имейл адреса на който ще се прати временната парола остава същия и не може да бъде променен по никакъв начин.

В такъв случай трябва да занесете машината в сервизния ни отдел или при отговорния за това търговец който ще я придвижи за процедура за ресет на ниско ниво.

В случай че не може да се справите с процедурата или имате въпроси моля, обърнете се към техническия или сервизен отдел на ф-ма РАК ООД.

За контакти: технически отдел: +359 893 329 793, +359 878 875 356, +359 897 807 603